# Фотоплетизмограф компьютерный "Элдар"

# **Eldar-Endo**

## Версия 1.0

# Руководство пользователя

ЗАО Инженерно-медицинский центр "Новые Приборы" Адрес: 443001, Самара, а/я 11137 Телефон/ факс: (846)-335-64-26, 267-44-74 E-mail: biotech@ssau.ru WWW: http://www.eliman.ru

## Содержание

| 1. НАЗНАЧЕНИЕ                                        | 2  |
|------------------------------------------------------|----|
| 2. УСТАНОВКА ПРОГРАММЫ                               | 3  |
| 3. ПОДКЛЮЧЕНИЕ ПРИБОРА К КОМПЬЮТЕРУ                  | 3  |
| 4. ПРОВЕДЕНИЕ ЗАПИСИ                                 | 4  |
| 5. СОХРАНЕНИЕ И ОТКРЫТИЕ ФАЙЛОВ                      | 5  |
| 6. ПРОСМОТР ЗАПИСЕЙ                                  | 5  |
| 6.1 Определение Индекса отражения и Индекс жесткости | 6  |
| 6.2 Определение Показателя функции эндотелия         | 7  |
| 7. УСТАНОВКА ПАРАМЕТРОВ                              | .8 |
|                                                      |    |

### 1. НАЗНАЧЕНИЕ

Фотоплетизмограф компьютерный "Элдар" (в дальнейшем прибор) с программным обеспечением "Eldar-Endo" (далее, программа) предназначен для регистрации фотоплетизмограммы периферического пульса, визуального анализа контура фотоплетизмограммы С целью определения диагностических показателей. характеризующих эластические свойства сосудов и функцию сосудистого эндотелия для выявления ранних стадий атеросклероза, артериальной гипертензии в том числе и беременных, прогноза течения сердечно-сосудистых заболеваний, оценки результатов лечения.

Программное обеспечение прибора обеспечивает:

- отображение фотоплетизмограммы;
- сохранение данных проведенного сеанса в файле;
- вычисление диагностических показателей (см. рисунок 1):
- Индекс жесткости отношение роста обследуемого L (в метрах) ко времени отражения пульсовой волны T, (в сек.): ИЖ = L / T, м/сек...... 5...15

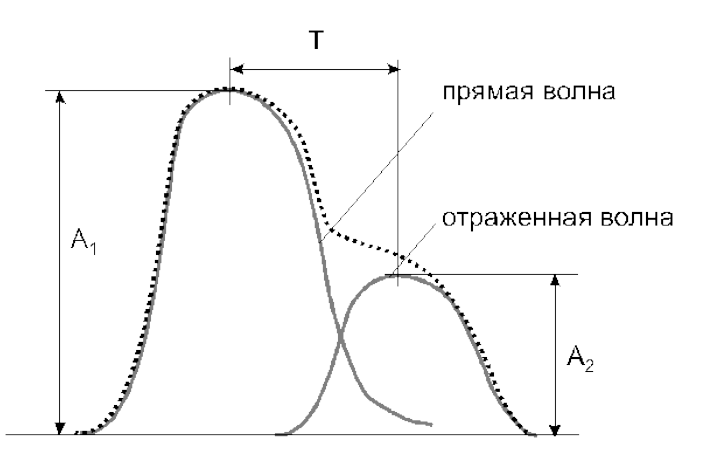

Рисунок 1 – Реконструкция контура фотоплетизмограммы на прямую и обратную волну для определения диагностических показателей

Программа работает с среде Windows XP/Vista/7. Для подключения прибора используется порт USB. Рекомендуется установить разрешение экрана не менее 800х600.

## 2. УСТАНОВКА ПРОГРАММЫ

Программа не требует инсталляции.

Просто скопируйте файл ELDAR-VARIO.EXE в отдельную папку. В процессе работы программа будет создавать в этой папке необходимые файлы и папки.

## З.ПОДКЛЮЧЕНИЕ ПРИБОРА К КОМПЬЮТЕРУ

Для подключения прибора к компьютеру необходимо установить драйвер VCP (Virtual COM Port). Драйвер находится на установочном диске. Также драйвер можно скачать с сайта http://www.ftdichip.com/Drivers/VCP.htm

Установка драйвера USB:

Подключить прибор к компьютеру с помощью стандартного кабеля USB.

После подключения система Windows выдаст сообщение "Обнаружено новое устройство".

Выбрать "установку из указанного места" и указать расположение драйвера (Папка USB\_Driver на установочном диске).

Внимание! В процессе установки драйвера сообщение "Обнаружено новое устройство" появляется ДВА раза, и, соответственно, расположение драйвера тоже нужно указать два раза.

#### 4. ПРОВЕДЕНИЕ ЗАПИСИ

На экране в реальном масштабе времени отображается фотоплетизмограмма, регистрируемая датчиком прибором.

Отображение фотоплетизмограммы на экране можно приостановить нажатием на кнопку "Остановить". После этого, при наведении курсора мыши на участок кривой, рядом с полем фотоплетизмограммы отображаются отсчет сигнала (в усл. ед.) и момент времени (в секундах), соответствующие данной точке. Вновь возобновить отображение фотоплетизмограммы в реальном времени можно нажатием на кноку "Запустить".

| 🛆 элдар                                                              |                                             |  |  |  |  |  |
|----------------------------------------------------------------------|---------------------------------------------|--|--|--|--|--|
| Начать запись Прервать запись Остановить Запустить Открыть Сохранить | Настройка                                   |  |  |  |  |  |
| Масштаб Y                                                            |                                             |  |  |  |  |  |
|                                                                      |                                             |  |  |  |  |  |
|                                                                      |                                             |  |  |  |  |  |
| № пациента 1657 Пол С М С Ж. Рост, см 170 Вес, кг 75 Возраст 33      |                                             |  |  |  |  |  |
| Комментарий                                                          | <b>C D</b>                                  |  |  |  |  |  |
| <ul> <li>Zouboga</li> </ul>                                          | * Toche (pode)                              |  |  |  |  |  |
| редние значения                                                      | Гредние значения                            |  |  |  |  |  |
|                                                                      |                                             |  |  |  |  |  |
| 0986                                                                 | тить все График ПФЗ Печать Добавить в отчет |  |  |  |  |  |

Рисунок 2 - Основное окно

Для записи фотоплетизмограммы, необходимой для ее дальнейшего контурного анализа, необходимо дождаться устойчивого изображения сигнала.

Для начала записи нужно нажать кнопку "Начать запись". Длительность записи может быть установлена от 1 до 10 минут. На экране появится сообщение "Идет запись" и индикатор времени записи.

При достижении установленного времени запись будет автоматически завершена.

Нажатием кнопки "Прервать запись" можно прекратить запись до истечения установленного времени.

На экране появится отображение фотоплетизмограммы с маркерами характерных диагностических точек реконструкции контура фотоплетизмограммы, шкала времени и полоса прокрутки для просмотра записи.

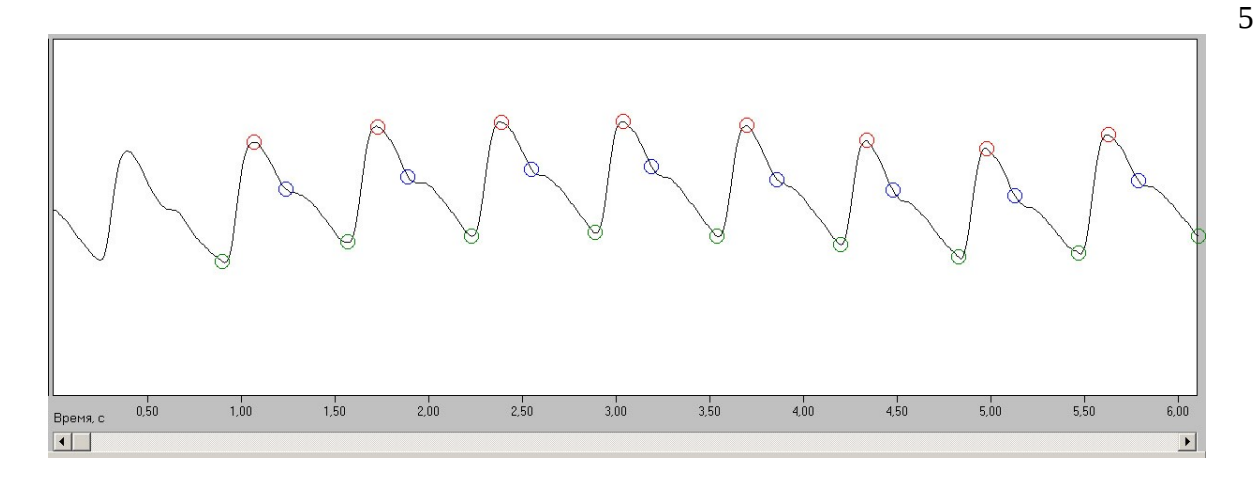

Рисунок 3 – Окно отображения фотоплетизмограммы с маркерами характерных диагностических точек

## 5.СОХРАНЕНИЕ И ОТКРЫТИЕ ФАЙЛОВ

Полученная запись фотоплетизмограммы может быть сохранена в файле. Для этого необходимо нажать кнопку "Сохранить", после чего появится диалоговое окно сохранения файла. Записи могут быть сохранены в виде текстового файла с расширением [\*.pw], и могут быть обработаны другими программами, например MS Excel.

| № строки | троки Наименование параметра |  |  |
|----------|------------------------------|--|--|
| 1        | Дата обследования            |  |  |
| 2        | Номер пациента               |  |  |
| 3        | Рост, см                     |  |  |
| 4        | Вес, кг                      |  |  |
| 5        | Возраст, лет                 |  |  |
| 6        | Комментарий                  |  |  |
| 7        | Данные                       |  |  |
| 8        | Данные                       |  |  |
|          |                              |  |  |
| N        | Данные                       |  |  |

Файл имеет следующий формат:

Ранее сохраненные файлы могут быть открыты для просмотра нажатием кнопки "Открыть".

#### 6.ПРОСМОТР ЗАПИСЕЙ

При просмотре записей в окне просмотра отображаются фотоплетизмограмма.

Масштаб отображения графиков можно изменить с помощью переключателей "Масштаб Х" и "Масштаб Y".

Перед проведением анализа необходимо ввести данные пациента в строчках, расположенных под окном отображения фотоплетизмограммы.

#### 6.1 Определение Индекса отражения и Индекс жесткости

Для выбора анализируемого участка зарегистрированной фотоплетизмограммы следует указать курсором в **окне отображения** фотоплетизмограммы (шелчком мыши) на выбранную пульсовую волну. На экране появится **окно анализа** (Рис.7) с увеличенным изображением данной пульсовой волны. Врач может при необходимости скорректировать положение маркеров характерных диагностических точек на кривой, перетаскивая их мышкой. При этом в правой части **окна анализа** отображаются значения параметров для выбранной волны: время регистрации волны, вычисленные значения **Индекса отражения** и **Индекса жесткости**.

Для анализа следует выбирать участок фотоплетизмограммы, содержащий не менее пяти последовательных пульсовых волн без помех и артефактов.

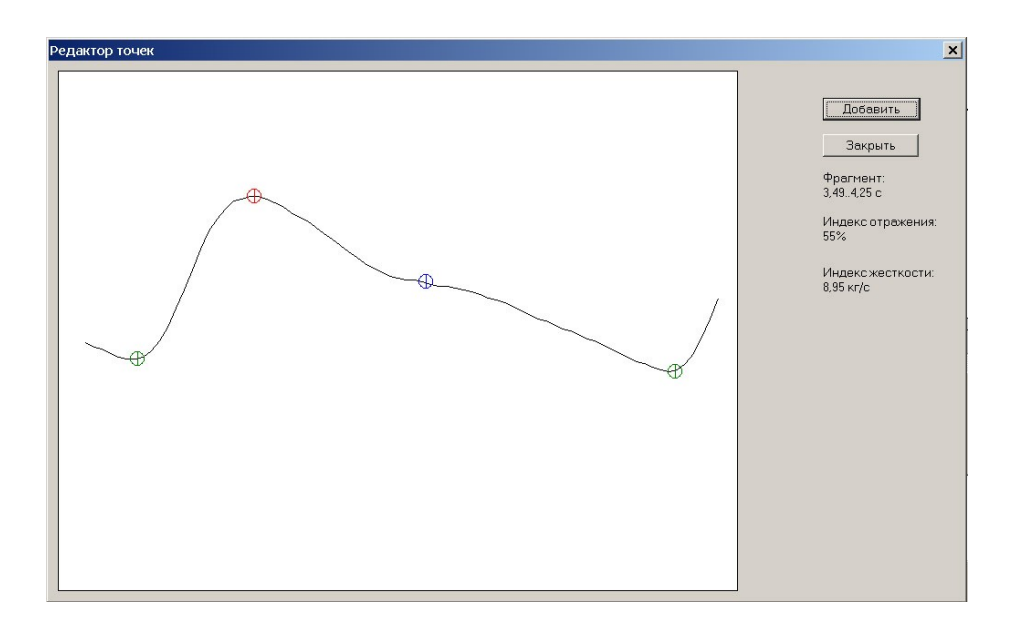

Рисунок 4 – Окно анализа

При нажатии на кнопку "Добавить" данные для следующих выбранных волн будут добавлены в список (Рис.5). Под списком появится изображение усредненной пульсовой волны и средние значения **Индекса отражения** и **Индекса жесткости**. При необходимости можно удалить запись из списка, нажав кнопку "Delete" на клавиатуре.

| 1 3,494,25 с ИО:55% ИЖ:8,95 (<br>2 4,154,88 с ИО:55% ИЖ:8,95 (<br>3 4,785,52 с ИО:55% ИЖ:8,95 ( | r/c<br>r/c<br>r/c                                    |  |
|-------------------------------------------------------------------------------------------------|------------------------------------------------------|--|
| Средние значения                                                                                | Индекс отражения: 55%<br>Индекс жесткости: 8,95 кг/с |  |

Рисунок 5 Усредненные значения показателей

#### 6.2 Определение Показателя функции эндотелия

Анализ производится в два этапа, до проведения пробы с реактивной гиперемией (эндотелий-зависимый стимул) и после нее.

На первом этапе с помощью курсора мыши включается метка «до пробы» (Рис.8) и производится анализ фотоплетизмограммы, записанной до проведения пробы, с определением диагностических показателей **Индекса отражения** и **Индекса жесткости**.

Проведение пробы с реактивной гиперемией.

Реактивная гиперемия создается путем окклюзии плечевой артерии. Окклюзионная манжета (используется окклюзионная манжета для измерения артериального давления крови) накладывается на уровне верхней трети плеча, и в ней создается давление выше систолического на 30 мм рт.ст. Давление сохраняется в течение 5 минут и затем быстро стравливается.

На третьей минуте постокклюзионного кровотока производится запись и анализ фотоплетизмограммы с определением диагностических показателей **Индекса отражения** и **Индекса жесткости**. При этом с помощью курсора мыши включается метка «после пробы». Полученные данные отображаются в правой части экрана под меткой «после пробы».

Вычисленное значение **Показателя функции эндотелия** отображается в левой нижней части экрана.

Для сопоставления полученного значения **Показателя функции эндотелия** с возрастной нормой включается отображение фазовой плоскости «ПФЭ – Возраст» (кнопка «График ПФЭ») с нанесенными на ней полученными данным (Рис. 6)

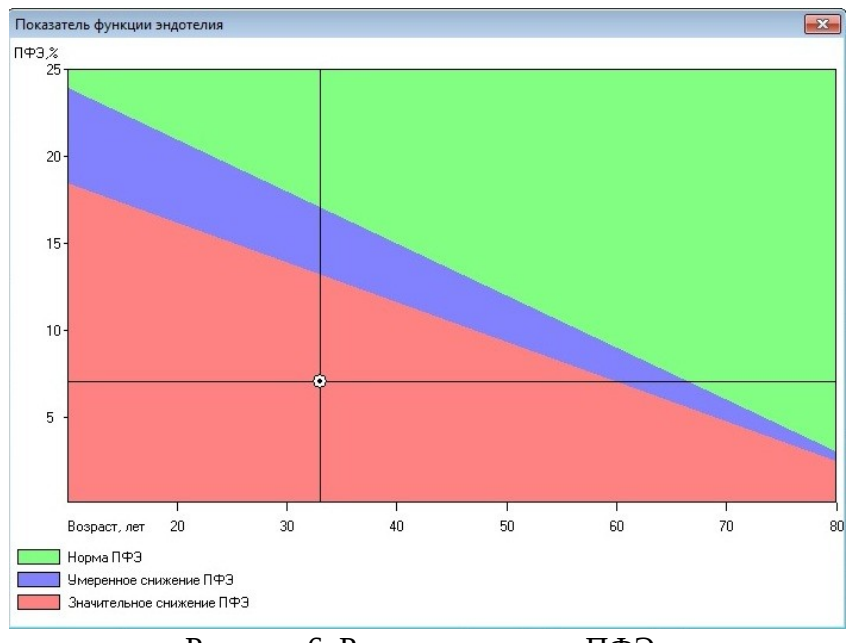

Рисунок 6. Результат оценки ПФЭ, функция эндотелия значительно снижена (обследуемый К.)

Результаты проведенного обследования могут быть распечатаны на принтере (кнопка "Печать"), а также добавлены в файл отчетов.

Пример записи в файле отчетов:

\_\_\_\_\_

12.02.2008 Пациент №112233 Пол: Мужской Рост :165 см Вес :79 кг Возраст :45 Комментарий До пробы: Индекс отражения: 58% Индекс отражения: 58% Индекс жесткости: 11,75кг/с После пробы: Индекс отражения: 47% Индекс жесткости: 11,75кг/с Показатель функции эндотелия: 18%

Перед началом нового исследования нужно нажать кнопку "Очистить все" для удаления результатов предыдущего анализа.

### 7. УСТАНОВКА ПАРАМЕТРОВ

Для изменения параметров работы программы нужно нажать кнопку "Настройка", после чего появится окно установки параметров.

| Параметры                  | ×             |  |
|----------------------------|---------------|--|
| Папка для хранения данных  | Data1         |  |
| Папка для хранения отчетов | Reports       |  |
| Имя файла отчета           | PWReport1.txt |  |
|                            |               |  |
| Предлагать сохранить н<br> | овую запись   |  |
| OK                         | Отмена        |  |

Рисунок 7 - Окно установки параметров

Папка для хранения данных: в этой папке будут сохраняться файлы с записями. Если папка не существует, она будет создана после нажатия кнопки "ОК". Рабочие папки создаются в той папке, в которой находится файл ELDAR-ENDO.EXE. При проведении, например, скрининг - обследований в разных учреждениях, удобно размещать данные в разных папках.

Папка для хранения отчетов: в этой папке будут сохраняться файлы отчетов.

*Имя файла отчетов*: в этот файл будет добавляться информация об очередном проведенном обследовании при нажатии кнопки "Добавить в отчет".

**Предлагать сохранить новую запись**: при включении этой опции после проведения новой записи будет автоматически выведено окно сохранения файла.